### ★ MacOS Mail (Mojave) 設定方法(POP)

- アカウント作成方法(送信:587番ポート /受信:110番ポート)
- SMTP25番ポートの設定方法

\*\* CentOS 7系のビジネス・パーソナルシリーズのサーバーを利用している方と、CentOS6/5系の専用サーバー / マネージドVPSでIMAPオプションを利用している方でIMAPの使用をご希望の場合はIMAPの設定方法をご確認ください。

\*\* 【専用サーバー/マネージドVPSをご利用のお客様】Mail(Mojave)はSSL接続に使用するためのサーバー側の証明書が対応していない形式のため、 「POP over SSL」「SMTP over SSL」の設定はできません。SSLの利用が必須の場合は、Thunderbirdなどの他のメールソフトの利用をご検討下さい。なお、専用SSLオプションをご利用の場合は回避方法があるため、サポート窓口までお問い合わせください。

## 🛧 アカウント作成方法(送信:587番ポート/受信:110番ポート)

### ■ 1.アカウント追加画面を開きます。

Mailを起動し、「メール」→「アカウントを追加」メニューをクリックします。

| <mark>メール</mark> ファイル 編集    | 表示 メールボックス メッセージ フォーマット                                                                                           |
|-----------------------------|----------------------------------------------------------------------------------------------------|
| メールについて                     |                                                                                                    |
| 環境設定 郑。                     | A second second second second second second second second second second second second second second second second |
| アカウント                       | and the second second second second second second second second second second second second second second second  |
| アカウントを追加                    |                                                                                                    |
| #~ »                        |                                                                                                    |
|                             |                                                                                                    |
| メールを隠す 第日                   |                                                                                                    |
| はかを隠9 <b>し</b> あ日<br>すべてを表示 | and the second second second second second second second second second second second second second second second  |
|                             | The State State State State                                                                                       |
| メールを終了 第Q                   |                                                                                                    |
|                             |                                                                                                    |

#### ■ 2.追加するメールアカウントを選択します。

「メールアカウントのプロバイダを選択...」画面が表示されたら、「その他のメールアカウント...」を選択し「続ける」をクリックします。

| 図2.追加す | 「るメールアカウントを選択              |
|--------|----------------------------|
| メール アカ | ウントのプロバイダを選択               |
|        | <ul> <li>iCloud</li> </ul> |
|        | 🔿 🗧 🛛 Exchange             |
|        | ○ Google <sup>™</sup>      |
|        | ○ YAHOO!                   |
|        | · Aol.                     |
|        | ● その他のメールアカウント…            |
| ?      | キャンセル 続ける                  |
|        |                            |

### ■ 3.アカウント情報を設定します。

「メールアカウントを追加」の画面で、レンタルサーバー登録通知書を参考に下記のように入力します。

| 入力項目    |                           |
|---------|---------------------------|
| 名前      | 覚えやすい名前を入力してください          |
| メールアドレス | 登録通知書にある「メールアドレス」をご記入ください |
| パスワード   | 登録通知書にある「パスワード」をご記入ください   |

| 図3.メールアカウン  | ントを追加<br>        | 1 |
|-------------|------------------|---|
| @ メールアカウ    | フントを追加           |   |
| 最初に、次の情報を入け | カしてください:         |   |
| 名前:         | 任意の名前            |   |
| メールアドレス:    | staff@sppd.ne.jp |   |
| パスワード:      | •••••            |   |
| キャンセル       | 戻る サインイン         |   |

## ■ 4.受信用・送信用メールサーバーを設定します。

レンタルサーバー登録通知書を参考に下記のように入力し「サインイン」をクリックしてください。

### 入力項目

| メールアドレス   | 登録通知書にある「メールアドレス」をご記入ください    |
|-----------|------------------------------|
| ユーザー名     | 登録通知書にある「ユーザー名」をご記入ください      |
| パスワード     | 登録通知書にある「パスワード」をご記入ください      |
| アカウントの種類  | 「POP」を選択してください               |
| 受信用メールサーバ | 登録通知書にある「受信用メールサーバー」をご記入ください |
| 送信用メールサーバ | 登録通知書にある「送信用メールサーバー」をご記入ください |

※「アカウントの種類」は初期の状態では「IMAP」が選択されている場合がありますので、「POP」に変更するようご注意ください。

| 図4.メールサーバの   | D情報              |          |
|--------------|------------------|----------|
|              |                  |          |
| メールアドレス:     | staff@sppd.ne.jp |          |
| ユーザ名:        | sppd00001        |          |
| パスワード:       | ******           |          |
| アカウントの種類:    | POP              | <b>©</b> |
| 受信用メールサーバ:   | pop.sppd.ne.jp   |          |
| 送信用メールサーバ:   | smtp.sppd.ne.jp  |          |
| アカウント名またはパスり | ワードを確認できません。     |          |
| キャンセル        | 戻る サイン           | イン       |
|              |                  |          |

# ■ 5.以下の画面が表示されたら、「続ける」をクリックしてください。

| 図5.パ | スワード暗号化な | しの接続警告 |  |  |
|------|----------|--------|--|--|
|      |          |        |  |  |
|      |          |        |  |  |
|      |          |        |  |  |

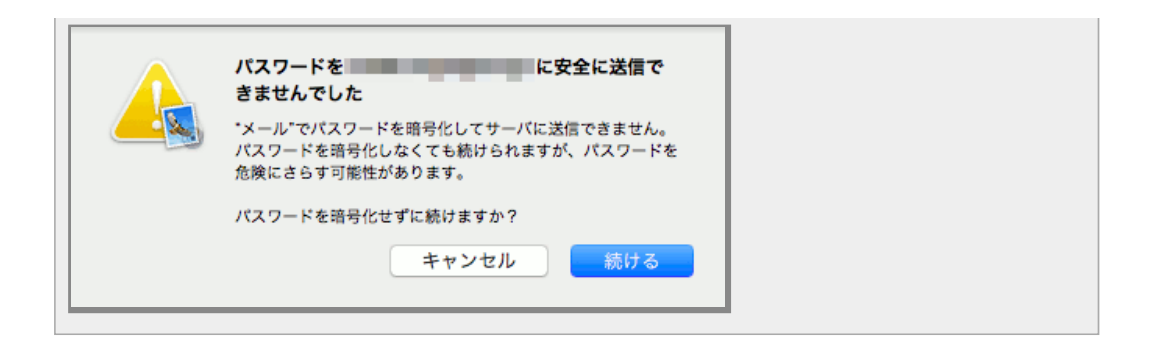

以下の画面が再度表示されますので「次へ」をクリックしてください。

| <b>メールサーバ</b> の | O情報              |           |  |
|-----------------|------------------|-----------|--|
|                 |                  |           |  |
| メールアドレス:        | staff@sppd.ne.jp |           |  |
| ユーザ名:           | sppd00001        |           |  |
| パスワード:          | •••••            |           |  |
| アカウントの種類:       | POP              | 0         |  |
| 受信用メールサーバ:      | pop.sppd.ne.jp   |           |  |
| 送信用メールサーバ:      | smtp.sppd.ne.jp  |           |  |
| アカウント名またはパスワ    | ードを確認できません。      |           |  |
| キャンセル           | 戻る               | <u>次へ</u> |  |

## ■ 6.アカウントの設定内容を確認します。

前述に記載しました「1.アカウント追加画面を開きます。」と同じ要領で「メール」→「環境設定」をクリックしますと、「アカウント」の画面が表示 されますので、設定内容を確認します。

| ※ 「メッセージ受信後にメッセージのコピーをサーバーから削除」については、サーバーのディスク容量 |
|--------------------------------------------------|
| が有限のためチェックを入れ、「すぐに」を選択してご利用ください。サーバーにメールのコピーを残す  |
| 場合、「1日後」または「1週間後」を設定頂くようお願い致します。                 |

| 図7. | アカ | ウン | ト情報 |
|-----|----|----|-----|
|-----|----|----|-----|

| • •                                     | アカウント                                                                                                    |  |
|-----------------------------------------|----------------------------------------------------------------------------------------------------|--|
| ■ ② ○ ○ ○ ○ ○ ○ ○ ○ ○ ○ ○ ○ ○ ○ ○ ○ ○ ○ | A)                                                                                                    |  |
| POP<br>POP                              | アカウント情報 メールボックスの特性 サーバ設定     ・     ・     ・     このアカウントを使用      状況: オンライン     ・      説明: staff@sppd.ne.jp      メールアドレス: 任意の名前 <staff@sppd.ne.jp>     ・      く     メッセージ受信後にメッセージのコピーをサーバから削除:     オクロ</staff@sppd.ne.jp> |  |
|                                         | すぐに         ゆすぐ前座           メッセージのサイズが         KBを超えるときに警告                                                                                                    |  |
| + -                                     |                                                                                                    |  |
|                                         | ?                                                                                                    |  |

# ■ 7.メールサーバーの設定を変更します。

「サーバ設定」タブをクリックして、「受信用メールサーバ」「送信用メールサーバ」それぞれの項目の「接続設定を自動的に管理」のチェックを外し てください。

|                                       |                                 | ***          |  |
|---------------------------------------|---------------------------------|--------------|--|
|                                       |                                 |              |  |
| A A A A A A A A A A A A A A A A A A A | 1.6777 3477 1774 111            |              |  |
| sppd.ne.jp                            | アカウント情報 メールポックスの                | 特性サーバ設定      |  |
| 受信用                                   | 用メールサーバ (POP)                   |              |  |
| . ב                                   | ーザ名: sppd00001                  |              |  |
| 152                                   | ワード: ・・・・・・・                    |              |  |
| 亦                                     | スト名: pop.sppd.ne.jp             |              |  |
|                                       | <ul> <li>接続設定を自動的に管理</li> </ul> |              |  |
| ,                                     | ポート: 110                        | □ TLS/SSLを使用 |  |
|                                       | 認証: パスワード                       | 0            |  |
|                                       | POPの詳細設定                        |              |  |
| 送信月                                   | 明メールサーバ (SMTP)                  |              |  |
| アカ                                    | ウント: smtp.sppd.ne.jp (オフライ      | ン) ᅌ         |  |
| -ב                                    | ーザ名: sppd00001                  |              |  |
| 1521                                  | ワード: ・・・・・・・                    |              |  |
| 市;                                    | スト名: smtp.sppd.ne.jp            |              |  |
|                                       | <ul> <li>接続設定を自動的に管理</li> </ul> |              |  |
| ,                                     | ポート: 25                         | □ TLS/SSLを使用 |  |
|                                       | 認証: なし                          | <b>•</b>     |  |
|                                       |                                 | 保存           |  |
|                                       |                                 |              |  |

### ■ 8.受信用メールサーバーの設定を確認します。

サーバ設定画面の「ポート」に110と入力し、「TLS/SSLを使用」のチェックを外してください。「認証」は「パスワード」を選択します。

| 図9.受信用メールサーバー設力                                                      | 定                               |                                |   |  |
|----------------------------------------------------------------------|---------------------------------|--------------------------------|---|--|
| <ul> <li>一般</li> <li>アカウント</li> <li>迷惑メール</li> <li>フォントとカ</li> </ul> | アカウント<br>- 表示 作成 署名 ルーJ         |                                |   |  |
| @ sppd.ne.jp アカワ<br>POP                                              | ウント情報 メールポックスの特性<br>サーバ (POP)   | サーバ設定                          |   |  |
| 2=77                                                                 | sopd00001                       |                                |   |  |
| 1527-5-                                                              |                                 |                                |   |  |
| +71.8                                                                |                                 |                                |   |  |
| ホストる:                                                                | pop.sppd.ne.jp                  | 1                              |   |  |
| 75-6-                                                                | 110                             | □ TI S/SSI を使用                 |   |  |
| 57 ST-                                                               | 1570-N                          |                                |   |  |
| BO BL-                                                               | POPotrene P                     | <b>~</b>                       |   |  |
| 洋使用メール                                                               | サロトの計和設定<br>#-パ (SMTP)          |                                |   |  |
| アカウント:                                                               | smtp.sppd.ne.jp (オフライン)         | <b>©</b>                       |   |  |
| ユーザ名:                                                                | sppd00001                       |                                |   |  |
| パスワード:                                                               | •••••                           |                                |   |  |
| ホスト名:                                                                | smtp.sppd.ne.jp                 |                                |   |  |
|                                                                      | <ul> <li>接続設定を自動的に管理</li> </ul> |                                |   |  |
| n- F:                                                                | 25                              | <ul> <li>TLS/SSLを使用</li> </ul> |   |  |
| 認証:                                                                  | なし                              | 0                              |   |  |
|                                                                      |                                 | 保存                             |   |  |
| + -                                                                  |                                 |                                |   |  |
|                                                                      |                                 |                                | 2 |  |
|                                                                      |                                 |                                | • |  |

サーバ設定画面の「POPの詳細設定」をクリックしますと、以下の画面が表示されますので、「セキュリティ保護されていない認証を許可」にチェック が入っていることを確認して、「OK」をクリックしてください。

| TLS証明書: なし            | <b>\$</b> |
|-----------------------|-----------|
| ✓ セキュリティ保護されていない認証を許可 |           |
|                       | ОК        |

## ■ 9.送信用メールサーバーを選択します。

サーバ設定画面の「送信用メールサーバ」からご利用になるメールアカウントのSMTPサーバーを選択して「SMTPサーバリストを編集...」をクリック してください。

| 図10.送信用メール | レサーバを選択 |  |  |
|------------|---------|--|--|
|            |         |  |  |
|            |         |  |  |
|            |         |  |  |
|            |         |  |  |
|            |         |  |  |
|            |         |  |  |

| • • •                                 | アカウント                                                                                                    |
|---------------------------------------|----------------------------------------------------------------------------------------------------|
| 🔳 🙆 🐡                                 | 🕼 🖂 🖊 Gree 🞌                                                                                                    |
| 一般 アカウント 迷惑メール フ                      | オントとカラー 表示 作成 署名 ルール                                                                                                    |
|                                       |                                                                                                    |
| @ sppd.ne.jp                          | アカウント情報 メールボックスの特性 サーバ設定                                                                                                    |
| 5                                     | を信用メールサーバ (POP)                                                                                                    |
|                                       | ユーザ名: sppd00001                                                                                                    |
| ,                                     | (スワード: ・・・・・・・・                                                                                                    |
|                                       | ホスト名: pop.sppd.ne.jp                                                                                                    |
|                                       | □ 接続設定を自動的に管理                                                                                                    |
|                                       | ポート: 110 □ TLS/SSLを使用                                                                                                    |
|                                       | 認証: パスワード                                                                                                    |
|                                       | POPの詳細設定                                                                                                    |
| ×                                     | Man August なし                                                                                                    |
| 3                                     | アカウント ✓ smtp.sppd.ne.jp (オフライン)                                                                                                    |
|                                       | フーザク SMTPサーバリストを編集                                                                                                    |
|                                       |                                                                                                    |
| · · · · · · · · · · · · · · · · · · · |                                                                                                    |
|                                       | ポスト名: smtp.sppd.ne.jp                                                                                                    |
|                                       | 世ート: 05     「丁ド (C)」を使用     「丁ド (C)」を使用     「丁ド (C)」を     「丁ド (C)」を     「丁ド (C)」を     「丁ド (C)」を     「丁ド (C)」を     「丁ド (C)」を     「丁ド (C)」を     「丁ド (C)」を     「丁ド (C)」を     「丁ド (C)」を     「丁ド (C)」を     「丁ド (C)」を     「丁ド (C)」を     「丁ド (C)」     「丁ド (C)」      「丁ド (C)」     「丁ド (C)」     「丁 (C)」     「丁ド (C)」     「丁 (C)」     「丁 (C)」     「丁 (C)」     「丁 (C)」     「丁 (C)」     「丁 (C)」     「丁 (C)」     「丁 (C)」     「丁 (C)」     「丁 (C)」     「丁 (C)」     「丁 (C)」     「丁 (C)」     「丁 (C)」     「丁 (C)」     「丁 (C)」     「丁 (C)」     「丁 (C)」     「丁 (C)」     「丁 (C)」     「丁 (C)」     「丁 (C)」     「「 (C)」     「丁 (C)」     「「 (C)」     「「     「「     「     「      (C)」     「      「      「      「 |
|                                       |                                                                                                    |
|                                       | stat: At U                                                                                                    |
|                                       | (\$479                                                                                                    |
|                                       |                                                                                                    |
|                                       | ?                                                                                                    |
|                                       |                                                                                                    |

# ■ 10.送信用メールサーバの設定変更をします。

「サーバ設定」タブの「接続設定を自動的に管理」のチェックをはずし、「ポート」に「587」を入力します。「TLS/SSLを使用」のチェックを外し、 「認証」は「パスワード」を選択して下さい。

| L.送信用メールサール | 「のサーバ設定                                                                       |                   |  |
|-------------|-------------------------------------------------------------------------------|-------------------|--|
| 説明          | サーバ名                                                                          | 使用しているアカウント       |  |
| sppd.ne.jp  | smtp.sppd.ne.jp                                                               | sppd.ne.jp        |  |
|             |                                                                               |                   |  |
|             |                                                                               |                   |  |
|             |                                                                               |                   |  |
| + -         |                                                                               |                   |  |
|             | サーバ設定 詳細                                                                      |                   |  |
| 説月          | 引: sppd.ne.jp                                                                 |                   |  |
| ユーザギ        | š: sppd00001                                                                  |                   |  |
| パスワート       | *: •••••                                                                      |                   |  |
| ホストキ        | 3: smtp.sppd.ne.jp                                                            |                   |  |
| ポート         | <ul> <li>         接続設定を自動的に留         <ul> <li> </li> <li></li></ul></li></ul> | 587 □ TLS/SSL を使用 |  |
| 181         | E: パスワード                                                                      | •                 |  |
|             |                                                                               |                   |  |
| ?           | :                                                                             | キャンセル OK          |  |
|             |                                                                               |                   |  |

最後に「詳細」タブをクリックして「セキュリティ保護されていない認証を許可」にチェックを入れたら「OK」ボタンをクリックします。

図12.送信用メールサーバの詳細設定

| 说明         | サーバ名                  | 使用しているアカウント          |  |
|------------|-----------------------|----------------------|--|
| sppd.ne.jp | smtp.sppd.ne.jp       | sppd.ne.jp           |  |
| TLS証明書:    | なし<br>✓ セキュリティ保護されていな | <b>♀</b><br>\$い認証を許可 |  |
| ?          | -                     | キャンセル OK             |  |

## ■ 11.設定完了。

以下の画面が表示されたら、右下の「保存」ボタンをクリックして設定を保存して下さい。以上で設定は完了です。

| 13.アカウント設定の保存          |                           |  |
|------------------------|---------------------------|--|
|                        | アカウント                     |  |
| 🛯 🧿 😁 🕼                | 🔂 🖊 Sr 🎌                  |  |
| 一般 アカウント 迷惑メール フォントとカラ | - 表示 作成 署名 ルール            |  |
|                        |                           |  |
| sppd.ne.jp     POP     | ント情報 メールボックスの特性 サーバ設定     |  |
| 受信用メール                 | ナーバ (POP)                 |  |
| ユーザ名:                  | sppd00001                 |  |
| バスワード:                 | •••••                     |  |
| ホスト名:                  | pop.sppd.ne.jp            |  |
|                        | 接続設定を自動的に管理               |  |
| ポート:                   | 110 TLS/SSLを使用            |  |
| 認証:                    | パスワード 📀                   |  |
|                        | POPの詳細設定                  |  |
| 送信用メール                 | ナーバ (SMTP)                |  |
| アカウント:                 | smtp.sppd.ne.jp (オフライン) ᅌ |  |
| ユーザ名:                  | sppd00001                 |  |
| パスワード:                 | •••••                     |  |
| ホスト名:                  | smtp.sppd.ne.jp           |  |
|                        | 接続設定を自動的に管理               |  |
| ポート:                   | 587 TLS/SSLを使用            |  |
| 認証:                    | パスワード                     |  |
| + -                    | 保存                        |  |
|                        | ?                         |  |
|                        |                           |  |

# <u>★ SMTP25番ポートの設定方法</u>

サブミッションポートを使用せず、25番ポートを利用する場合の設定方法です。

\* ご利用のプロバイダで「ポート25ブロッキング」が利用されていないことを確認し、設定を行ってください。

【25番ポートでメールを送信する場合のご注意】

POP befor SMTP 機能により、25番ポートでメールを送信する場合は、あらかじめ「受信」を行う必要があります

### ■ 1.環境設定画面を開きます。

Mail を起動し、「メール」→「環境設定」メニューをクリックします。

| メールについて<br>環境設定… 照,<br>アカウント…<br>アカウントを追加…<br>サービス ♪<br>メールを隠す SHH<br>ほかを隠す て第H<br>すべてを表示 | メール ファイル 編集       | 表示 | メールボックス | メッセージ | フォーマット |
|-------------------------------------------------------------------------------------------|-------------------|----|---------|-------|--------|
| 環境設定… 部,<br>アカウント…<br>アカウントを追加…<br>サービス ♪<br>メールを隠す 第H<br>ほかを隠す て第H<br>すべてを表示             | メールについて           |    |         |       |        |
| アカウント アカウントを追加 サービス ♪ メールを隠す 第H<br>ほかを隠す て第H<br>すべてを表示                                    | 環境設定 跳,           |    |         |       |        |
| アカウントを追加<br>サービス ♪<br>メールを隠す 第H<br>ほかを隠す ℃第H<br>すべてを表示                                    | アカウント             |    |         |       |        |
| サービス<br>メールを隠す<br>おH<br>すべてを表示                                                            | アカウントを追加          |    |         |       |        |
| メールを隠す 発H<br>ほかを隠す て発H<br>すべてを表示                                                          | サービス 🔉            |    |         |       |        |
| ほかを隠す て 第H<br>すべてを表示                                                                      | メールを隠す おH         |    |         |       |        |
| タハてを改小                                                                                    | ほかを隠す <b>て</b> 第日 |    |         |       |        |
|                                                                                           | 9个 C 老我小          |    |         |       |        |
| メールを終了 第Q                                                                                 | メールを終了 米Q         |    |         |       |        |

## ■ 2.アカウントの設定をします。

「アカウント」画面が表示されたら、ご使用のメールアカウントをクリックして「サーバ設定」をクリックしてください。

表示されたページの「送信用メールサーバ」からご利用になるメールアカウントのSMTPサーバーを選択し「SMTPサーバーリストを編集...」をクリックしてください。

| 図2.送信用メールサーバを選択                           | R                                           |  |
|-------------------------------------------|---------------------------------------------|--|
| • •                                       | アカウント                                       |  |
| □ @ ☆ A A A A A A A A A A A A A A A A A A | - 表示 作成 署名 ルール                              |  |
| sppd.ne.jp     POP     POP                | シント情報 メールボックスの特性 サーバ設定                      |  |
| 受信用メール                                    | サーバ (POP)                                   |  |
| ユーザ名:                                     | sppd00001                                   |  |
| パスワード:                                    | •••••                                       |  |
| ホスト名:                                     | pop.sppd.ne.jp                              |  |
|                                           | ■ 接続設定を自動的に管理                               |  |
| ポート:                                      | 110 TLS/SSLを使用                              |  |
| 認証:                                       | パスワード                                       |  |
|                                           | POPの詳細設定                                    |  |
| 送信用メー                                     | なし                                          |  |
| アカウント、                                    | <ul> <li>smtp.sppd.ne.jp (オフライン)</li> </ul> |  |
| ユーザ名                                      | SMTPサーバリストを編集                               |  |
| バスワード:                                    | •••••                                       |  |
| ホスト名:                                     | smtp.sppd.ne.jp                             |  |
|                                           | <ul> <li>接続設定を自動的に管理</li> </ul>             |  |
| ポート:                                      | 587 TLS/SSLを使用                              |  |
| RS RE:                                    | パスワード                                       |  |
|                                           |                                             |  |
| + -                                       |                                             |  |
|                                           | ?                                           |  |
|                                           | Ŭ                                           |  |

「サーバ設定」タブのポートに「25」を入力します。次に「認証」の矢印をクリックして「なし」を選び、「OK」ボタンをクリックします。

| 2明         | サーバ名       |             | 使用しているアカウント   |   |
|------------|------------|-------------|---------------|---|
| sppd.ne.jp | smtp.sp    | pd.ne.jp    | sppd.ne.jp    |   |
|            |            |             |               |   |
|            |            |             |               |   |
|            |            |             |               |   |
| + -        |            |             |               |   |
|            |            | バ設定詳細       |               |   |
|            | 説明: sppc   | .ne.jp      |               |   |
| =          | ューザ名: sppc | 00001       |               |   |
| 197        | Kワード: •••• | ••••        |               |   |
| 7          | tスト名: smtp | .sppd.ne.jp |               |   |
|            | □ 接        | 続設定を自動的に管   | 7理            | 1 |
|            | ポート:       |             | 25 TLS/SSLを使用 |   |
| L          | 認証: なし     |             | <b>`</b>      |   |
| ?          |            |             | キャンセル OK      |   |

## ■ 4.設定は完了です。

下の画面が表示されたら左上の閉じるボタンをクリックして下さい。設定は完了です。

| 4.アカウント設定の<br>                                                                                                    | D保存              |                                 |
|----------------------------------------------------------------------------------------------------|------------------|---------------------------------|
|                                                                                                    |                  | アカウント                           |
| ①     ②     ②     ③     ③     ③     ③     ③     ③     ③     ③     ③     ③     ③     ③     ③     ③     ③     ③     ③     ③     ③     ③     ③     ③     ③     ③     ③     ③     ③     ③     ③     ③     ③     ③     ③     ③     ③     ③     ③     ③     ③     ③     ⑤     ⑤     ⑤     ⑤     ⑤     ⑤     ⑤     ⑤     ⑤     ⑤     ⑤     ⑤     ⑤     ⑤     ⑤     ⑤     ⑤     ⑤     ⑤     ⑤     ⑤     ⑤     ⑤     ⑤     ⑤     ⑤     ⑤     ⑤     ⑤     ⑤     ⑤     ⑤     ⑤     ⑤     ⑤     ⑤     ⑤     ⑤     ⑤     ⑤     ⑤     ⑤     ⑤     ⑤     ⑤     ⑤     ⑤     ⑤     ⑤     ⑤     ⑤     ⑤     ⑤     ⑤     ⑤     ⑤     ⑤     ⑤     ⑤     ⑤     ⑤     ⑤     ⑤     ⑤     ⑤     ⑤     ⑤     ⑤     ⑤     ⑤     ⑤     ⑤     ⑤     ⑤     ⑤     ⑤     ⑤     ⑤     ⑤     ⑤     ⑤     ⑤     ⑤     ⑤     ⑤     ⑤     ⑤     ⑤     ⑤     ⑤     ⑤     ⑤     ⑤     ⑤     ⑤     ⑤     ⑤     ⑤     ⑤     ⑤     ⑤     ⑤     ⑤     ⑤     ⑤     ⑤     ⑤     ⑤     ⑤     ⑤     ⑤     ⑤     ⑤     ⑤     ⑤     ⑤     ⑤     ⑤     ⑤     ⑤     ⑤     ⑤     ⑤     ⑤     ⑤     ⑤     ⑤     ⑤     ⑤     ⑤     ⑤     ⑤     ⑤     ⑤     ⑤     ⑤     ⑤     ⑤     ⑤     ⑤     ⑤     ⑤     ⑤     ⑤     ⑤     ⑤     ⑤     ⑤     ⑤     ⑤     ⑤     ⑤     ⑤     ⑤     ⑤     ⑤     ⑤     ⑤     ⑤     ⑤     ⑤     ⑤     ⑤     ⑤     ⑤     ⑤     ⑤     ⑤     ⑤     ⑤     ⑤     ⑤     ⑤     ⑤     ⑤     ⑤     ⑤     ⑤     ⑤     ⑤     ⑤     ⑤     ⑤     ⑤     ⑤     ⑤     ⑤     ⑤     ⑤     ⑤     ⑤     ⑤     ⑤     ⑤     ⑤     ⑤     ⑤     ⑤     ⑤     ⑤     ⑤     ⑤     ⑤     ⑤     ⑤     ⑤     ⑤     ⑤     ⑤     ⑤     ⑤     ⑤     ⑤     ⑤     ⑤     ⑤     ⑥     ⑤     ⑤     ⑤     ⑤     ⑤     ⑤     ⑤     ⑤     ⑤     ⑤     ⑤     ⑥     ⑤     ⑤     ⑤     ⑤     ⑤     ⑤     ⑤     ⑤     ⑤     ⑤     ⑤     ⑤     ⑤     ⑤     ⑤     ⑤     ⑤     ⑤     ⑤     ⑤     ⑤     ⑤     ⑤     ⑤     ⑤     ⑤     ⑤     ⑤     ⑤     ⑤     ⑤     ⑤     ⑤     ⑤     ⑤     ⑤     ⑤     ⑤     ⑤     ⑤     ⑤     ⑤     ⑤     ⑤     ⑤     ⑤     ⑤     ⑤     ⑤     ⑤     ⑤     ⑤     ⑤     ⑤     ⑤     ⑤     ⑤     ⑤     ⑤     ⑤     ⑤     ⑤     ⑤     ⑤     ⑤     ⑤     ⑤     ⑤ | (人)<br>(フォントとカラ) |                                 |
| sppd.ne.jp                                                                                                    | 725              | フント情報 メールボックスの特性 サーバ設定          |
| POP                                                                                                    | 受信用メール           | #-/( (POP)                      |
|                                                                                                    | ユーザ名:            | sppd00001                       |
|                                                                                                    | バスワード:           |                                 |
|                                                                                                    | <b>ホスト名</b> :    | pop.sppd.ne.jp                  |
|                                                                                                    |                  | <ul> <li>接続設定を自動的に管理</li> </ul> |
|                                                                                                    | ポート:             | 110 TLS/SSLを使用                  |
|                                                                                                    | 認証:              | パスワード 😮                         |
|                                                                                                    |                  | POPの詳細設定                        |
|                                                                                                    | 送信用メール           | サーバ (SMTP)                      |
|                                                                                                    | アカウント:           | smtp.sppd.ne.jp (オフライン) 📀       |
|                                                                                                    | ユーザ名:            | sppd00001                       |
|                                                                                                    | バスワード:           | •••••                           |
|                                                                                                    | ホスト名:            | smtp.sppd.ne.jp                 |
|                                                                                                    |                  | □ 接続設定を自動的に管理                   |
|                                                                                                    | ポート:             | 25 TLS/SSLを使用                   |
|                                                                                                    | 認証:              | なし 📀                            |
|                                                                                                    |                  |                                 |
| + -                                                                                                    |                  |                                 |
|                                                                                                    |                  | 3                               |
|                                                                                                    |                  |                                 |